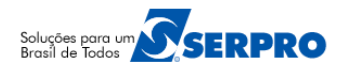

www.serpro.gov.br

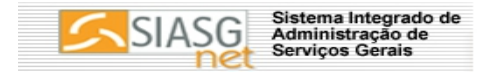

# Sistema Divulgação de Compras – SIASGNet Orientações – passo a passo

#### 01 - Como acessar o módulo Divulgação de Compras

Para obter acesso ao módulo, Divulgação de Compras, o **cadastrador parcial do Órgão/Unidade deverá acessar o Senha Rede**, na opção **HABUSUSIS**, informar o CPF do servidor e assinalar as opções :

- DIVULGA1 (perfil de inclusão de dados),
- DIVULGA2 (Perfil de consulta) ou
- COMPRAS (perfil que contempla todas as opções).

Para acessar o módulo, Divulgação de Compras, acessar :

- <u>https://www.comprasgovernamentais.gov.br</u>
- Clique no link **PRODUÇÃO**,
- Em **Perfil**, selecione **Governo**, informe **CPF e senha** (a mesma senha utilizada para acessar o grande porte) e clique em "ACESSAR";
- Em seguida clique em "SERVIÇOS DO GOVERNO", "SIASGNet", "Divulgação Compras".

#### 02 – Como incluir Licitação Tradicional (Convite, Tomada de Preço, Concorrência, Pregão e Concurso)

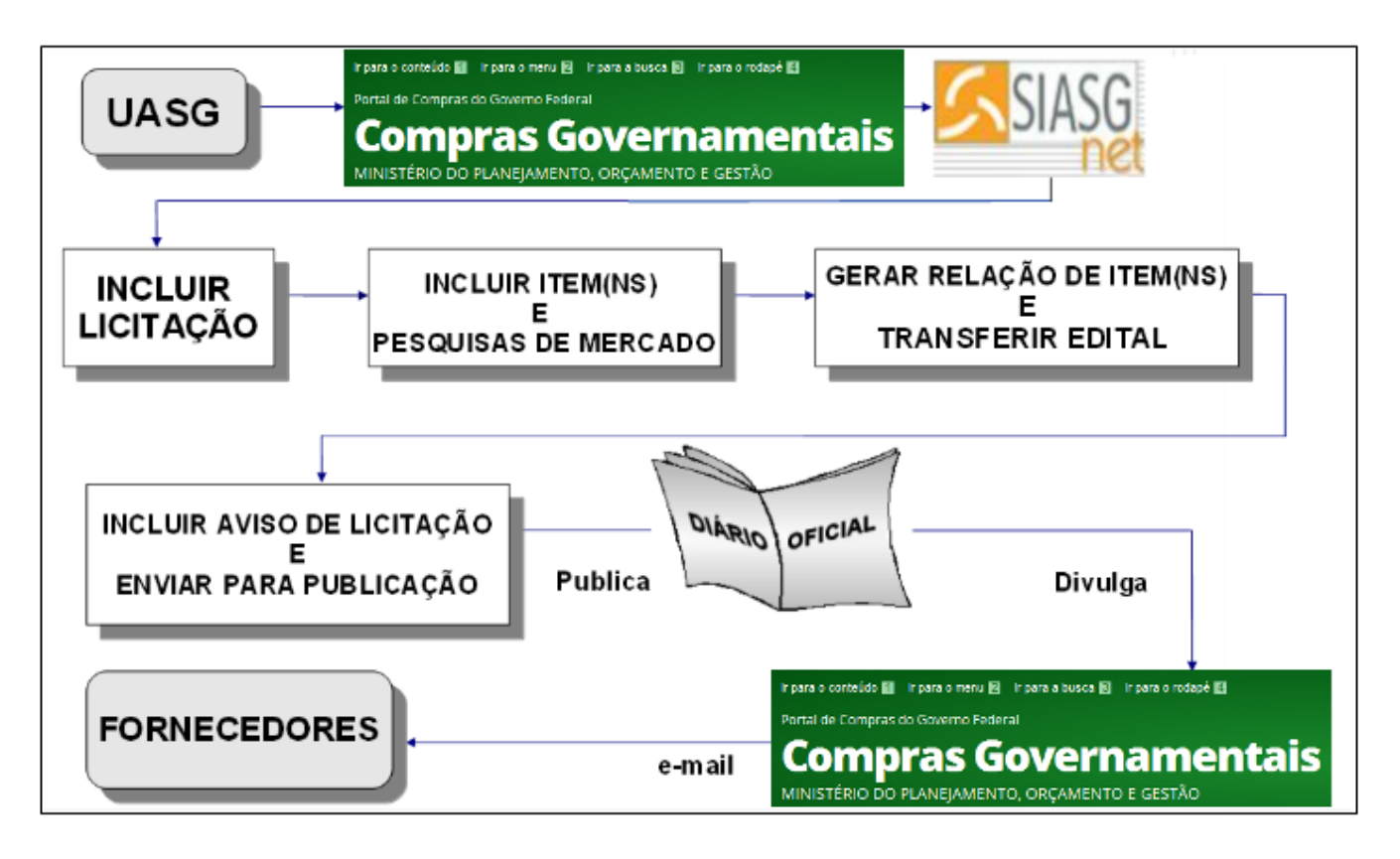

No menu principal do módulo Divulgação de Compras, clique em "Licitação", "Incluir Licitação Tradicional".

- Informe os campos solicitados, clique em "Salvar". Role o conteúdo da tela e clique no botão "Itens".
- Em seguida clique em "Incluir Itens" para incluir os itens da licitação.

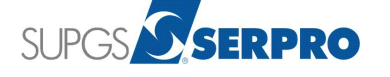

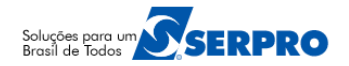

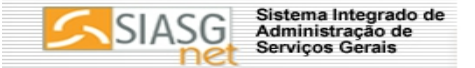

- No campo "Tipo de Item", selecione "Material" ou "Serviço" e informe os demais campos. Após incluir os dados do item clique em "Salvar item" e em "Ok".
- Em seguida, clique em "Pesquisa de Preço de Mercado".
- Na pesquisa de Preço de Mercado inclua os dados solicitados e clique em "Salvar Pesquisa".
- Para incluir outro item, clique em "Item", em seguida em "Novo Item" e repita os passos acima.
- Após incluir todos os itens da sua licitação, clique em "Item", em seguida em "Itens".
- O sistema exibe a relação dos itens incluídos, confira e em seguida clique em "Gerar Relação de Itens", novamente clique em "Gerar Relação de Itens".
- Em seguida clique em "**Transferir Edital**", clique em "**Selecionar o Arquivo**" e novamente em "**Transferir**". Após transferir o edital, clique em "**Incluir Aviso Licitação**".
- Informe os dados solicitados e clique em "Salvar Aviso".
- O sistema exibe a mensagem "O Aviso de Licitação foi incluído." Em seguida clique em "Disponibilizar para Publicação/Divulgação". Verifique se os dados do empenho estão atualizados. Se necessário, atualize-os.
- Clique novamente em "Disponibilizar para Publicação/Divulgação" e em seguida clique em "OK". O sistema exibe a mensagem "A Licitação será Publicado no D.O.U. na data de xx/xx/xxxx e Divulgado no ComprasNet (www.comprasnet.gov.br) nesta mesma data."
- Acesse a opção de consulta e verifique se o aviso de licitação está na situação "A Publicar ou A Divulgar".

- Poderá incluir todos os itens e depois incluir a pesquisa de preço de mercado para cada item ou poderá incluir o item e em seguida pesquisa de preço de mercado. Cada item deve ter no mínimo uma pesquisa de preço de mercado e a data da pesquisa deve ser no máximo de 60 dias. Acima deste prazo a pesquisa não será aceita pelo sistema.
- Tipos de Benefícios:
  - Tipo I : Participação Exclusiva de ME/EPP/Cooperativa;
  - Tipo II: Exigência de Sub-contratação de ME/EPP/Cooperativas. Poderá ser utilizado para itens de serviço e material em compras tradicionais;
  - Tipo III: Cota de até 25% para Participação Exclusiva de ME/EPP/Cooperativas. Só poderá ser utilizado para itens de Materiais e somente para compras tradicionais.
- As Extensões aceitas no arquivo do Edital são: SXW, DOC, RTF, TXT, ZIP, PDF e ODT e o tamanho do arquivo é de até 20MB = 20.480 bytes.

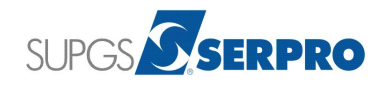

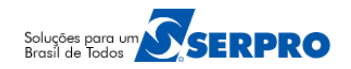

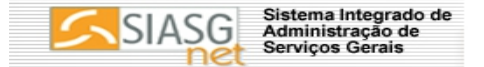

# 03 - Como Incluir uma IRP (Intenção de Registro de Preço)

Para incluir uma licitação para SRP (Pregão ou Concorrência), o usuário deverá, primeiramente, incluir a IRP. Para isto siga os passos abaixo:

- Acessar https://www.comprasgovernamentais.gov.br.
- Em ACESSO AO SISTEMAS, clique em Comprasnet SIASG;
- Clique no link PRODUÇÃO,
- Em **Perfil**, selecione **Governo**, informe **CPF e senha** (a mesma senha utilizada para acessar o grande porte) e clique em "ACESSAR";
- Em seguida clique em "SERVIÇOS DO GOVERNO", "SIASGNet", "IRP".
- No menu IRP, clique em "Nova Intenção de Registro de Preço".
- Na "Modalidade de Licitação", informe a modalidade da licitação.
- Em "Tipo de Licitação", selecione "Menor Preço ou Maior Desconto".
- Em "Data Provável da Licitação", informe a data provável da licitação em dd/mm/aaaa
- Em "Prazo Estimado de Validade da Ata", informe a validade da Ata.
- No campo "Objeto", informe o objeto da compra.
- Clique em Salvar, o sistema exibirá a mensagem "A IRP número 200999 000XX/2011 foi incluída." Anote o número da IRP e clique em "OK".
- Em seguida clique no botão "Incluir Item" e inclua os itens.
- No campo "Tipo de Item", selecione se "Material" ou "Serviço".
- No campo "Código do Item", informe o código e clique na lupa ao lado, se não souber.
- No campo "Descrição", informe a palavra-chave do item e clique em "Localizar".
- Em seguida, selecione o item desejado e clique em Detalhar. Escolha o item e clique em "Selecionar".
- Após selecionar o item, informe os campos "Unidade de Fornecimento", "Valor Unitário Estimado (R\$)" e "Critério de Julgamento" do item.
- Na área "Local de Entrega", informe "Município/UF de Entrega", "Quantidade" de entrega do item e clique em "Incluir".
- Em seguida clique em "Salvar Item". Será exibido a mensagem "O item foi incluído", clique em "Ok";
- Para incluir outros itens, clique em "Novo Item" e repita os passos acima.
- Após incluir todos os itens clique em "Itens", confira a relação dos itens e clique em "Finalizar Inclusão".
- Na tela seguinte o sistema exibirá os botões:
  - "Divulgar" A IRP ficará disponível por 5 dias para que outros órgãos/unidade manifestem sua intenção para participar desta IRP.
  - **"Disponibilizar para Inclusão de Aviso**" A IRP será transferida direto para o módulo Divulgação de Compras e caso queira incluir órgãos participantes, inclua no módulo Divulgação de Compras.
- No exemplo clique em **Disponibilizar para Inclusão de Aviso.** Informe a justificativa e clique novamente em **Disponibilizar para Inclusão de Aviso.**
- O sistema exibe a mensagem "A Intenção de Registro de Preços XXXXX/AAAA foi disponibilizada para a inclusão do aviso". Clique em "OK".
- Em seguida saia do módulo IRP e acesse o módulo Divulgação Compras.

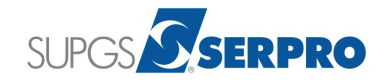

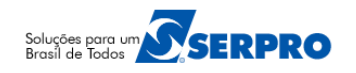

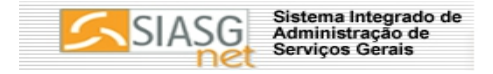

- Se seu computador estiver com bloqueador de pop-up não será exibido o número da IRP. Se necessário, solicite apoio de técnico de informática para retirar o bloqueador de pop-up.
- È possível desdobrar um item somente quando a IRP estiver na situação de "encerrada". O desdobramento permitirá ao usuário incluir outros locais de entrega para o item. Uma vez desdobrado o item, não será possível agregá-lo.

# 04 - Como Incluir uma licitação para SRP (Sistema de Registro de Preço)

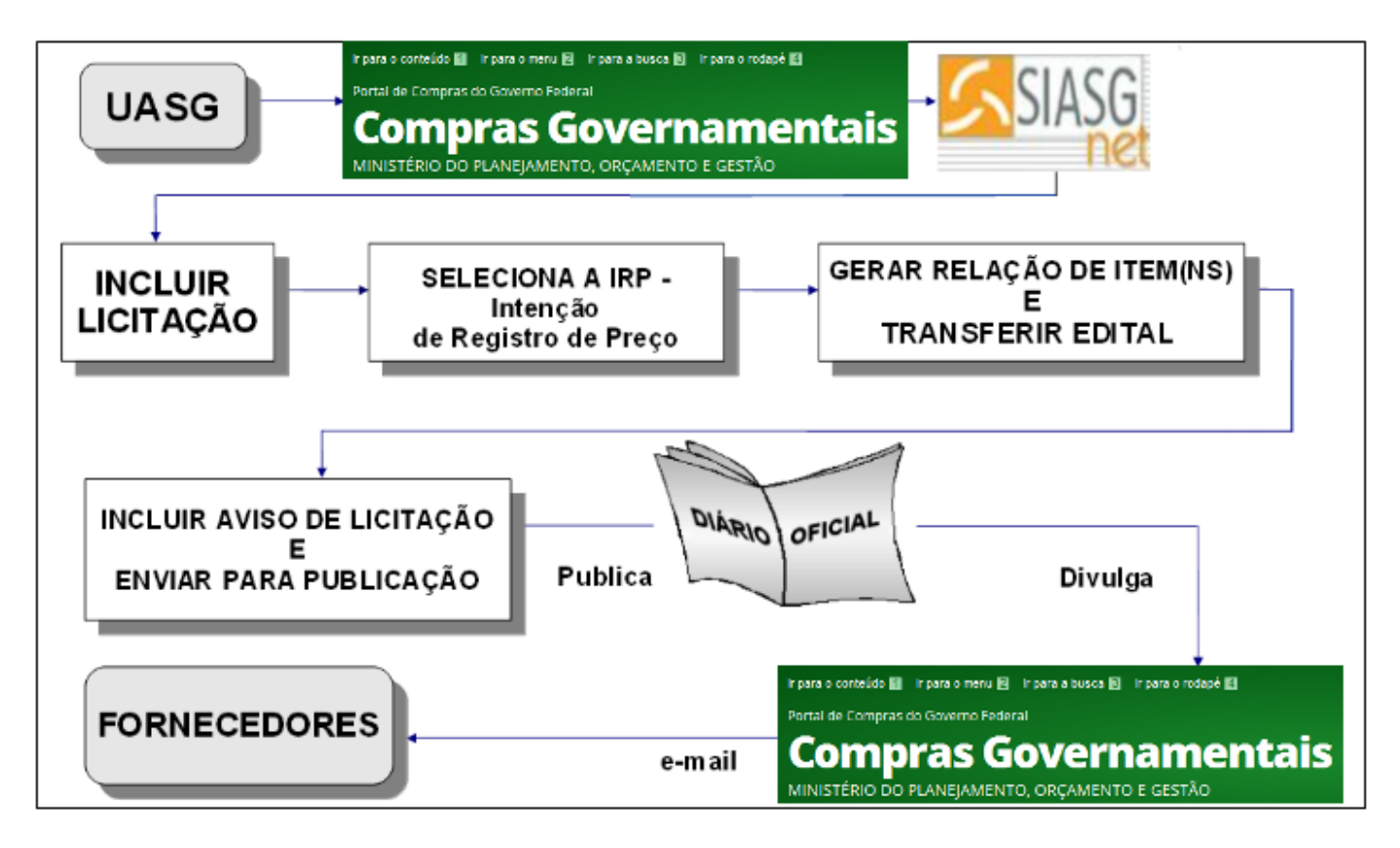

Para incluir uma licitação para SRP será necessário informar o número da IRP (Cadastrada anteriormente no módulo IRP).

No Menu principal do módulo Divulgação de Compras, clique em "Licitação", em seguida em "Incluir Licitação SRP".

- Informe o "Número da IRP" e clique em "Confirmar".
- Informe os dados da licitação e clique em "Salvar".
- Em seguida clique em "Itens", o sistema exibe os itens incluídos na IRP.
- Neste momento é possível alterar a Quantidade total do item, Unidade de Fornecimento, Critério de julgamento, Valor Unitário Estimado, Alterar ou incluir Tipo de Beneficio", Agrupar/desagrupar itens, utilizar ou não Tratamento 7174/2010, Diferença Mínima entre Lances(%) e Utilizar Margem de Preferência. Caso seja realizado alguma alteração no item, clique em " Salvar item" em seguida em "OK".
- Clique em "Licitação", role o conteúdo da tela e clique em "Itens".
- Clique em "Gerar Relação de Itens" clique novamente em "Gerar Relação de Itens".
- Em seguida clique em "Transferir Edital", selecione o arquivo do edital e clique em "Transferir".

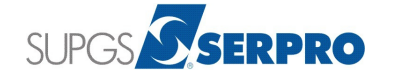

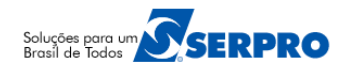

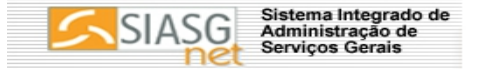

- Em seguida clique em "Incluir Aviso de Licitação", Informe os dados solicitados e clique em "Salvar Aviso". O sistema exibe a mensagem "O Aviso de Licitação foi incluido."
- Em seguida clique em "**Disponibilizar para Publicação/Divulgação**", verifique se os dados do empenho estão atualizados. Se necessário, atualize-os.
- Clique novamente em "Disponibilizar para Publicação/Divulgação" e em "OK". O sistema exibe a mensagem "A Licitação será Publicada no D.O.U. na data de xx/xx/xxxx e Divulgada no ComprasNet (www.comprasnet.gov.br) nesta mesma data."
- Acesse a opção de consulta e verifique se o aviso de licitação está na situação "A Publicar ou A Divulgar".

- Caso seja necessário ou queira incluir Órgãos/Unidades PARTICIPANTES na licitação para SRP, siga os passos abaixo:
  - Após informar o número da IRP, o sistema traz todos os itens incluídos, para visualizá-los.
  - Clique em "Itens", em seguida clique em "Alterar" do Item desejado. Role o conteúdo da tela e clique em "Local de Entrega".
  - Na área **"Local de Entrega",** informe **"Nº da UASG**" e clique na lupa ao lado.
  - Informe "Código do Município" e clique na lupa ao lado, em seguida informe "Quantidade" do item para a unidade participante.
  - Após preencher todos os campos, clique em "Salvar Local", o sistema exibe as UASG, Tipo Município/UF de Entrega e Quantidade do item para o Gerenciador e Participante.
- Em seguida clique em "Licitação" e siga os passos descritos no item 4 deste passo a passo.
- Para Licitação SRP, não é incluído Pesquisa de Preço de Mercado.

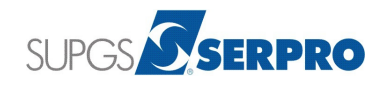

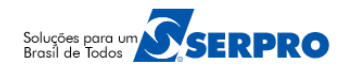

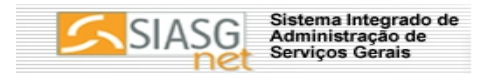

# 05 - Como incluir uma Dispensa de Licitação

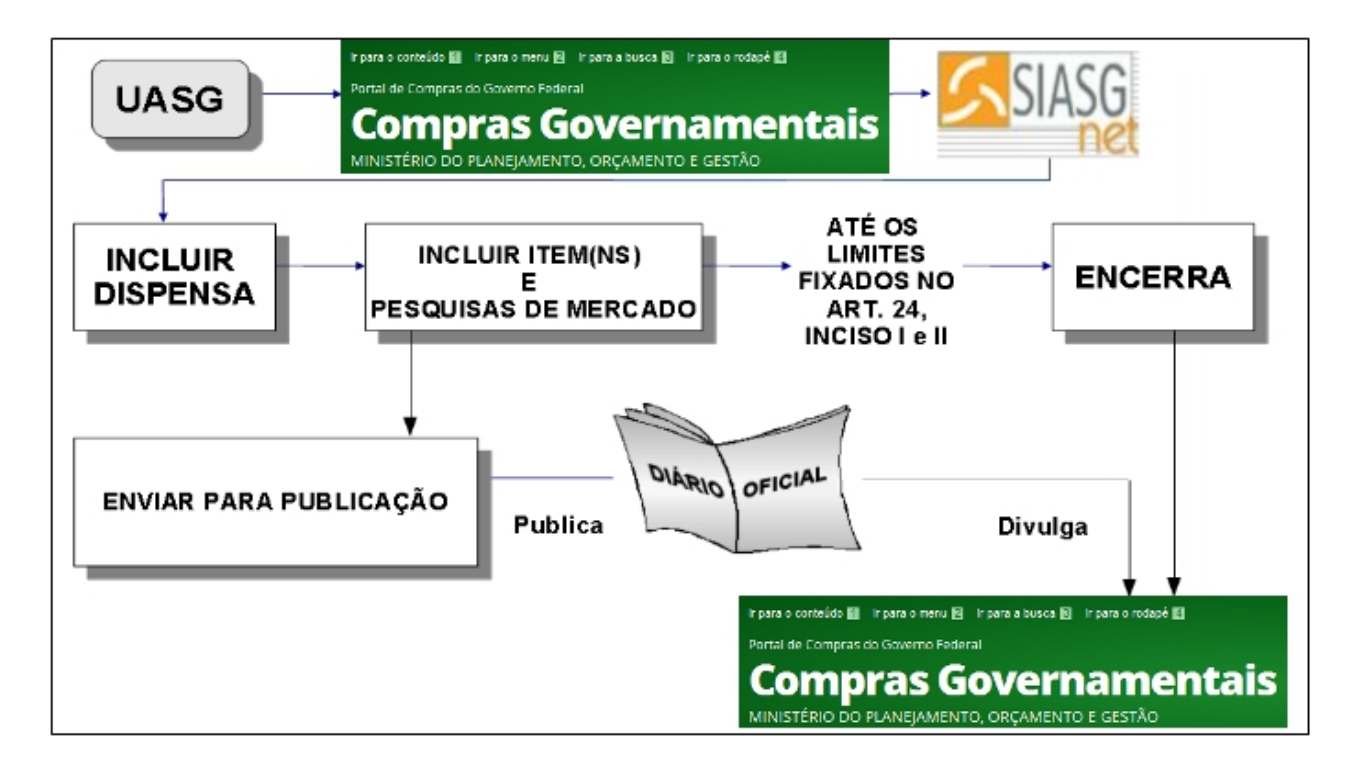

No menu principal do módulo Divulgação de Compras, clique em "**Dispensa/Inexigibilidade**" e em "**Incluir Dispensa/Inexigibilidade**".

- No campo "Modalidade de Compra", selecione "Dispensa de Licitação", informe os campos solicitados.
- No campo "Reconhecimento da Compra", informe a data do reconhecimento da compra.
- Os campos "Ratificação da Compra e "Publicação da Compra" só deverão ser preenchidos se a dispensa for ser publicada, se ela for apenas encerrada não preencha estes campos. Após preencher os campos solicitados clique em "Salvar Compra". Role o conteúdo da tela e clique no botão "Itens", para incluir os itens.
- Em seguida clique em "Incluir Itens".
- No campo "Tipo de Item", selecione se Material ou Serviço e informe os campos, "Código" ou "Descrição", assinale se o item é ou não sustentável;
- Informe a "Quantidade" e a "Unidade de Fornecimento" do item.
- Observe que o campo "Valor Total" e os campos da área do "Fornecedor" não serão preenchidos. Estes campos serão preenchidos automaticamente pelo sistema quando incluído a pesquisa de preço de mercado ou selecionado o fornecedor que melhor atende as especificações do item. Após incluir o item clique em "Salvar item".
- Em seguida role o conteúdo da tela e clique em "Pesquisa de Preço de Mercado".
- Inclua os dados da pesquisa solicitados e clique em "Salvar Pesquisa", Se incluído mais de uma pesquisa de preço de mercado, selecione o fornecedor que melhor atende a administração e em seguida clique em "Finalizar Pesquisas".
- Para incluir outro item, clique em "Novo Item" e repita os passos acima.
- Após incluir todos os itens da dispensa, clique em "**Dispensa**", role o conteúdo da tela e clique em "**Encerrar Compra**" ou em "**Disponibilizar para Publicação**".

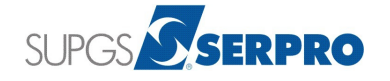

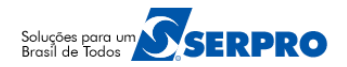

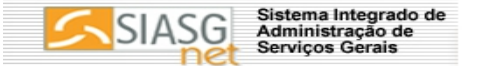

Em seguida clique novamente em "Encerrar Compra" ou em "Disponibilizar para Publicação" e em "Ok". O sistema exibe a mensagem "A Dispensa de Licitação foi encerrada ou publicada".

#### **Importante Saber:**

- O usuário poderá incluir todos os itens e depois incluir a pesquisa de preço de mercado para cada item ou
  poderá incluir o item e em seguida pesquisa de preço de mercado. Cada item deve ter no mínimo uma
  pesquisa de preço de mercado e deve ter no máximo 60 dias. Pesquisa realizada a mais de 60 dias não
  será aceita no sistema.
- Para a Dispensa Encerrada, não é necessário preencher os campos "Ratificação da Compra" e "Publicação da Compra".
- Se Percentual dos Incisos I e II do Artigo 24 da Lei 8.666/93 no qual sua instituição se enquadra estiver errado, no sistema, o usuário deverá enviar um comunica para a UASG 200999 solicitando alteração.

## 06 – Como incluir uma Inexigibilidade de Licitação

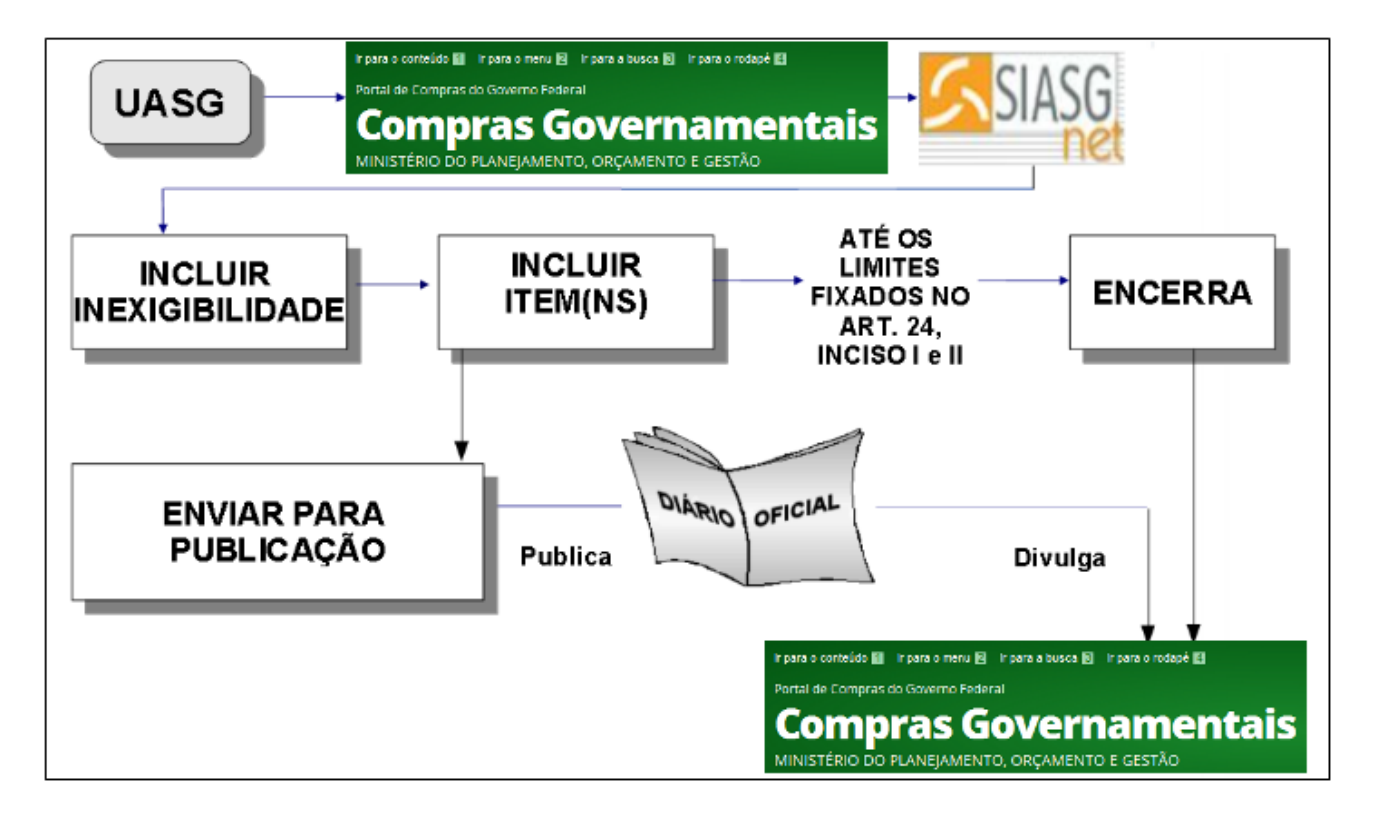

No menu principal do módulo Divulgação de Compras, clique em "**Dispensa/Inexigibilidade**", em "**Incluir Dispensa/Inexigibilidade**".

- No campo "Modalidade de Compra", selecione "Inexigibilidade de Licitação", informe os campos solicitados.
- No campo "**Reconhecimento da Compra"**, informe a **data** do reconhecimento da compra.

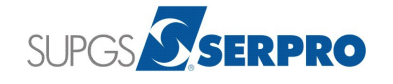

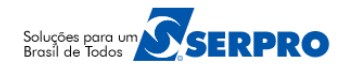

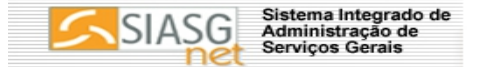

- Os campos "Ratificação da Compra e "Publicação da Compra" só deverão ser preenchidos se a Inexigibilidade for ser publicada, se ela for apenas encerrada não preencha estes campos.
- Após preencher os campos solicitados clique em "Salvar Compra", role o conteúdo da tela e clique em "Itens". Em seguida clique em "Incluir Itens".
- Após incluir os dados do item e do Fornecedor, clique em "Salvar item".
- Para incluir outros itens, clique em "Novo Item" e repita os passos acima.
- Após incluir todos os itens clique em "Inexigibilidade", role o conteúdo da tela e clique em "Encerrar Compra" ou em "Disponibilizar para Publicação".
- Se clicar em "Disponibilizar para Publicação". Verifique se os dados do empenho estão atualizados. Se necessário, atualize-os e em seguida clique novamente em "Disponibilizar para Publicação" e clique em "Ok". O sistema exibe a mensagem "Este Extrato de Inexigibilidade de Licitação será Publicado no D.O.U. na data de xx/xx/xxxx.".

Quando o valor Total da Inexigibilidade é menor ou igual a R\$ 8.000,00, a publicação da Inexigibilidade é opcional. Se for apenas ENCERRADA, não é necessário preencher os campos "Ratificação da Compra" e "Publicação da Compra".

#### 07 – Como incluir um Pedido de Cotação Eletrônica

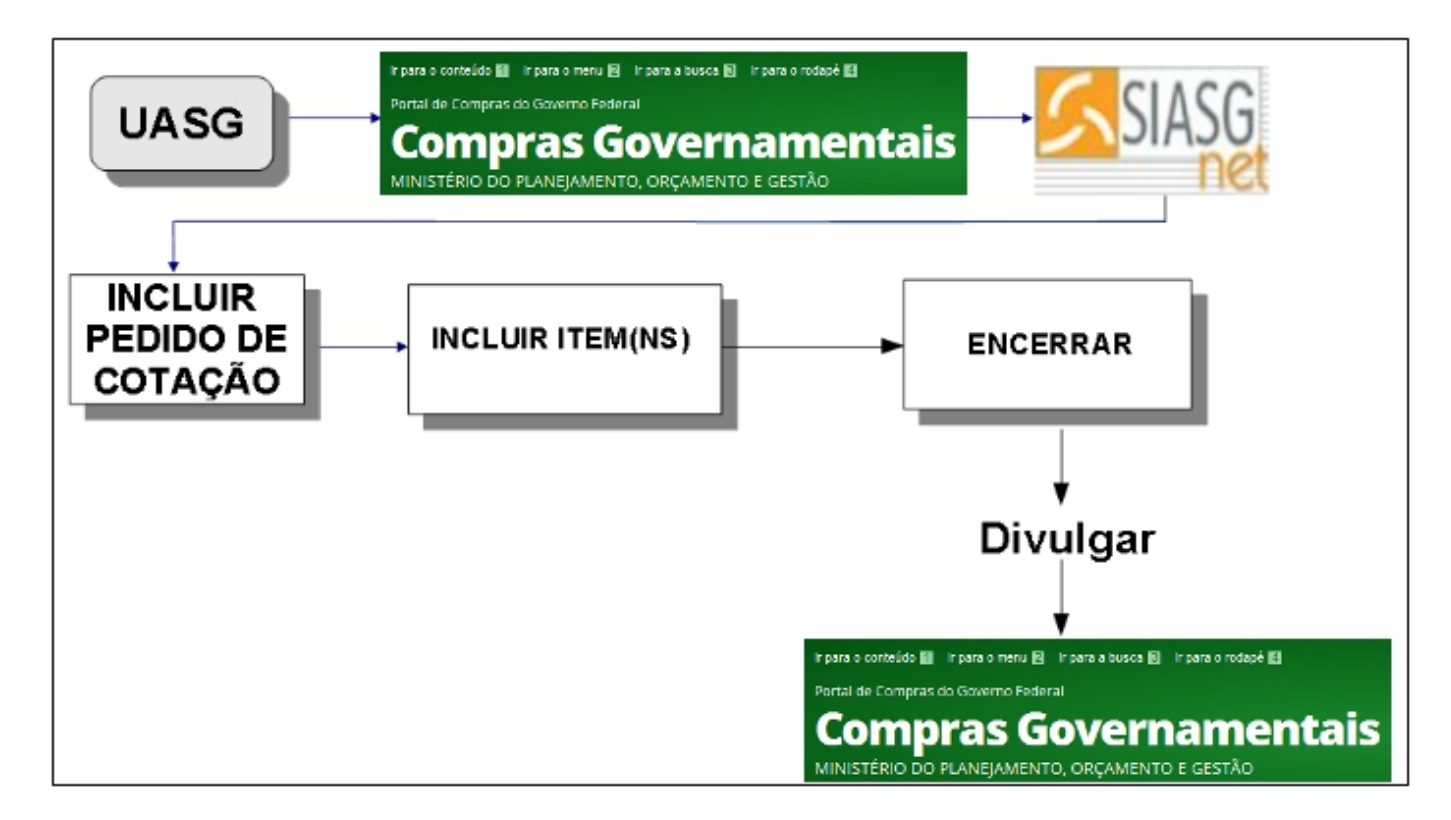

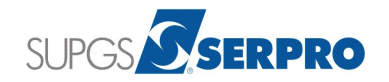

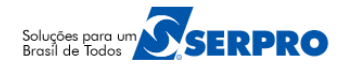

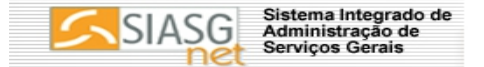

No menu principal do módulo Divulgação de Compras, clique em "Pedido de Cotação", em "Incluir Pedido de Cotação Eletrônica".

- Informe os dados solicitados e na área "Data do Encerramento da Cotação Eletrônica", informe até que dia e hora a cotação ficará disponível no Comprasnet.
- Após preencher os campos solicitados, clique em "Salvar Pedido de Cotação", role o conteúdo da tela e clique em "Itens".
- Em seguida clique em "Incluir Itens", para incluir os itens da cotação.
- Após incluir os dados do "item" e da "Entrega do Item", clique em "Salvar item".
- Para incluir outro item, clique em **"Novo Item**" e repita os passos acima.
- Após incluir todos os itens, clique em "Pedido de Cotação", role o conteúdo da tela e clique em "Divulgar Pedido de Cotação no Comprasnet". Em seguida clique novamente em "Divulgar Pedido de Cotação no Comprasnet" e em "OK";
- O sistema exibe a mensagem: "Confirma que este Pedido de Cotação Eletrônica está pronto para ser Divulgado no ComprasNet na data de xx/xx/xxx?";
- Clique em **"OK**";
- O sistema exibe a mensagem: "Este Pedido de Cotação Eletrônica estará disponível no ComprasNet na data de xx/xx/xxxx, a partir das 08:00."

## Importante Saber:

- O pedido de Cotação Eletrônica é utilizado apenas para itens de MATERIAL.
- Se Percentual dos Incisos II do Artigo 24 da Lei 8.666/93 no qual sua instituição se enquadra estiver errado, o usuário deverá enviar um comunica para a UASG 200999 solicitando alteração.
- Na inclusão do item, o usuário poderá informar se o item é "Sustentável" e se deseja "Utilizar Margem de Preferência".
- A homologação da Cotação Eletrônica pode ser cancelada.

## 08 – Eventos de Licitação

## 8.1 - Como incluir evento de ADIAMENTO

No menu principal do módulo **Divulgação de Compras**, clique em "**Eventos**", "**Eventos de Licitação**"e em "**Evento de ADIAMENTO**".

- Informe os campos "Modalidade de Licitação", " Nº da Licitação" e clique na lupa localizada ao lado do campo "Ano da licitação".
- No campo "Motivo do Evento de Adiamento", informe o motivo do evento de adiamento.
- Informe o campo "Data da Publicação/Divulgação".
- Informe o "CPF do Responsável" e clique na lupa ao lado.
- Informe a "Função" e na área "Abertura da Licitação", informe os campos "Data" : com a nova Data da abertura da licitação e "Hora", com a nova hora de abertura da licitação.

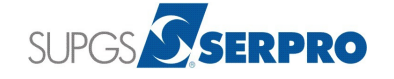

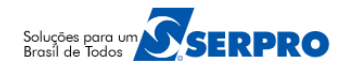

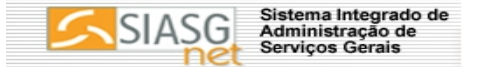

- Em seguida clique em "Salvar Evento". O sistema exibe a mensagem "O Evento de adiamento foi salvo."
- Em seguida clique em "Disponibilizar para Publicação/Divulgação". Verifique se os dados do empenho estão atualizados. Se necessário, atualize-os e clique novamente em "Disponibilizar para Publicação/Divulgação", em "OK". O sistema exibe a mensagem: "Este Evento de Adiamento será Publicado no D.O.U. na data de dd/mm/aaaa e Divulgado no ComprasNet (www.comprasnet.gov.br) nesta mesma data".

- Para as modalidades presenciais o Evento de Adiamento deverá ser publicado no D.O.U. ou Divulgado no sítio comprasnet até o dia anterior a abertura da Licitação.
- Para o Pregão Eletrônico o Evento de Adiamento poderá ser publicado em qualquer data, desde que o pregão não tenha sido aberto no comprasnet.
- O evento de **Adiamento** solicita nova data de abertura da licitação, portanto obrigará a uma nova transferência de edital.

## 8.2 – Como incluir um evento de ALTERAÇÃO

No menu principal do módulo **Divulgação de Compras,** clique em "**Eventos**", "**Eventos de Licitação**" em "**Evento de ALTERAÇÃO**".

- Informe os campos "Modalidade de Licitação", " Nº da Licitação" e clique na lupa localizada ao lado do campo "Ano da licitação".
- No campo "Motivo do Evento de Alteração", informe o motivo do evento de alteração.
- Informe o campo "Data da Publicação/Divulgação".
- Informe o "CPF do Responsável" e clique na lupa ao lado.
- Informe a "Função" e na área "Abertura da Licitação", informe os campos "Data" : com a nova Data da abertura da licitação e "Hora", com a nova Hora da abertura da licitação.
- Após preenchimento dos campos clique em "Salvar Evento". O sistema exibe a mensagem "O Evento de Alteração foi salvo."
- Se for alterar os itens, clique em "Itens" em seguida clique em "Alterar" do item desejado. (É possível alterar os campos: Quantidade total do item, Unidade de fornecimento, Critério de julgamento, Valor total estimado, Tipo de beneficio e Formar Grupo ou desagrupar os itens. É possível também incluir item ou cancelar o item).
- Após alterar o campo desejado do item, clique em "Salvar Item" em seguida em "OK". O sistema exibe a mensagem "O Item de licitação foi alterado".
- Em seguida clique em "Salvar Evento".
- Clique em "Disponibilizar para Publicação/Divulgação". O sistema exibe a mensagem "Em razão da alteração de item(ns) da Relação de Itens da Licitação, através do Evento de Alteração, será necessário transferir o Edital novamente. Clique em "OK".
- Em seguida clique em "Arquivo", localize o novo edital e clique em "Retificar Edital".

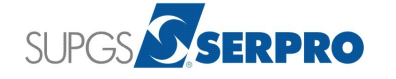

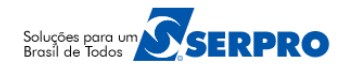

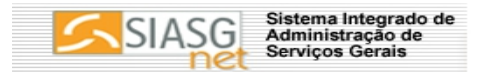

- Clique em "OK". O sistema exibe a mensagem "A Retificação do Edital da Licitação 000xx/xxxx foi transferida para o ComprasNet com o nome 80603005000222011001.zip".
- Em seguida clique em "Disponibilizar para Publicação/Divulgação", verifique se os dados do empenho estão atualizados. Se necessário, atualize-os. Clique novamente em "Disponibilizar para Publicação/Divulgação" e em "OK".
- O sistema exibe a mensagem "O Evento de Alteração será Publicado no D.O.U. na data de xx/xx/xxxx e Divulgado no ComprasNet (www.comprasnet.gov.br) nesta mesma data."

- Com este evento é possível alterar os seguintes dados: Número do Processo; a Forma de realização da licitação (Pregão presencial ou eletrônico), em outras modalidades – a Característica (Menor Preço, Melhor Técnica ou Técnica e Preço), Objeto, Tipo de Recurso, CPF/Função do responsável pela autorização da compra, CPF/Função do responsável pela publicação/Divulgação da compra, Endereço, Data e hora da disponibilização do Edital, Data e hora da abertura da licitação e Alterar/Incluir/Excluir item.
- Para o Pregão Eletrônico, as propostas recebidas serão excluídas e a licitação será automaticamente reagendada, respeitando os prazos de disponibilização para o recebimento de novas propostas.
- O evento de **Alteração** solicita nova data de abertura da licitação, portanto obrigará a uma nova transferência de edital.

#### 8.3 – Como incluir um evento de RETIFICAÇÃO

No menu principal do módulo Divulgação de Compras, clique em "**Eventos**", "**Eventos de Licitação**" e em "**Evento de Retificação**".

- Informe os campos "Modalidade de Licitação", " Nº da Licitação" e clique na lupa localizada ao lado do campo "Ano da licitação".
- No campo "Motivo do Evento de Retificação", informe o motivo do evento de Retificação.
- Informe a "Pagina" na área de "Localização da Publicação do Aviso de Licitação no D.O.U".
- Informe o "CPF do Responsável" e clique na lupa ao lado.
- Informe a "Função" do Responsável pela Autorização da Compra. Preencha os demais campos e em seguida clique em "Salvar Evento". O sistema exibe a mensagem "O Evento de Retificação foi salvo."
- Em seguida clique em "**Disponibilizar para Publicação/Divulgação**". Verifique se os dados do empenho estão atualizados. Se necessário, atualize-os.
- · Clique novamente em "Disponibilizar para Publicação/Divulgação" e em seguida clique em "OK".
- O sistema exibe a mensagem "Este Evento de Retificação será Publicado no D.O.U. na data de xx/xx/xxxx e Divulgado no ComprasNet (www.comprasnet.gov.br) nesta mesma data."

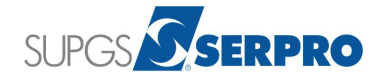

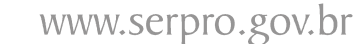

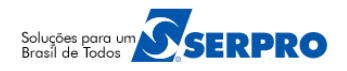

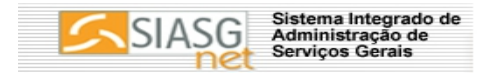

- Neste evento é possível alterar: Número do Processo, CPF do Responsável pela compra, Logradouro, Bairro e Telefone do Edital.
- Os campos que possuem o numeral (1) no campo obriga a publicação do evento.
- Para as modalidades presenciais o Evento de Retificação deverá ser publicado no D.O.U. ou Divulgado no sítio Comprasnet até o dia anterior a abertura da Licitação.
- Para o Pregão Eletrônico o Evento de Retificação poderá ser publicado em qualquer data, desde que o pregão não tenha sido aberto no Comprasnet.
- Para o Pregão Eletrônico, a licitação NÃO será reagendada e as propostas recebidas NÃO serão excluídas.

## 8.4 - Como incluir um evento de SUSPENSÂO

No menu principal do módulo **Divulgação de Compras**, clique em "**Eventos**" ,"**Eventos de Licitação**" e em "**Evento de Suspensão**".

- Informe os campos "Modalidade de Licitação", "Nº da Licitação" e clique na lupa localizada ao lado do campo "Ano da licitação".
- No campo "Motivo do Evento de Suspensão", informe o motivo do evento de suspensão.
- · Informe o campo "Data da Publicação/Divulgação".
- Informe o "CPF do Responsável" e clique na lupa ao lado.
- Informe a "Função" do Responsável pela Autorização da Compra e clique em "Salvar Evento". O sistema exibe a mensagem "O Evento de Suspensão foi salvo."
- Em seguida clique em "**Disponibilizar para Publicação/Divulgação**". Verifique se os dados do empenho estão atualizados. Se necessário, atualize-os.
- Clique novamente em "Disponibilizar para Publicação/Divulgação" e em seguida clique em "OK".
- O sistema exibe a mensagem "Este Evento de Suspensão será Publicado no D.O.U. na data de xx/xx/xxxx e Divulgado no ComprasNet (www.comprasnet.gov.br) nesta mesma data."

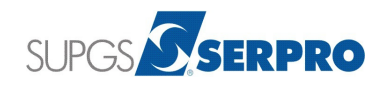

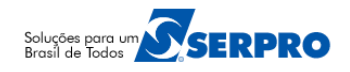

www.serpro.gov.br

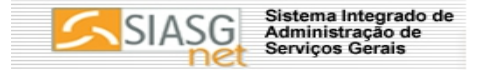

#### **Importante Saber:**

 Para o Pregão Eletrônico os fornecedores que enviaram proposta receberão um e-mail informando da suspensão do Pregão.

#### 8.5 - Como incluir um evento de REABERTURA com PRAZO

No menu principal do módulo Divulgação de Compras, clique em "**Eventos**", "**Eventos de Licitação**" e em "**Evento de Reabertura com Prazo**".

- Informe os campos, "Modalidade de Licitação", "Nº da Licitação" e clique na lupa localizada ao lado do campo "Ano da licitação".
- No campo "Motivo do Evento de Reabertura com Prazo", informe o motivo.
- Informe o campo "Data da Publicação/Divulgação".
- Informe o "CPF do Responsável" e clique na lupa ao lado.
- Informe a "Função" do Responsável pela Autorização da Compra. Na área "Abertura da Licitação", informe os campos "Data" com a nova Data da abertura da licitação e "Hora", com a nova Hora da abertura da licitação.
- Após preenchimento dos campos, clique em "Salvar Evento". O sistema exibe a mensagem "O Evento de Reabertura com prazo foi salvo."
- Se for alterar os itens, clique em "Itens" em seguida clique em "Alterar" do item desejado. (É possível alterar os campos: Quantidade total do item, Unidade de fornecimento, Critério de julgamento, Valor total estimado, Tipo de beneficio, agrupar ou desagrupar itens. É possível também incluir item ou cancelar o item).
- Após alterar o campo desejado do item, clique em "Salvar Item" em seguida em "OK". O sistema exibe a mensagem "O Item de licitação foi alterado".
- Em seguida clique em "Salvar Evento" e clique em "Disponibilizar para Publicação/Divulgação". O sistema exibe a mensagem "Em razão da alteração de item(ns) da Relação de Itens da Licitação, através do Evento de Reabertura com Prazo, será necessário transferir o Edital novamente." e clique em "OK".
- Em seguida clique em "Arquivo", localize o novo edital e clique em "Retificar Edital e clique em "OK". O sistema exibe a mensagem "A Retificação do Edital da Licitação 000xx/xxxx foi transferida para o ComprasNet com o nome 80603005000222011001.zip".
- Em seguida clique em "**Disponibilizar para Publicação/Divulgação**". Verifique se os dados do empenho estão atualizados. Caso necessário, atualize-os.
- · Clique novamente em "Disponibilizar para Publicação/Divulgação" e em "OK".
- O sistema exibe a mensagem "O Evento de Reabertura com Prazo será Publicado no D.O.U. na data de xx/xx/xxxx e Divulgado no ComprasNet (www.comprasnet.gov.br) nesta mesma data.".

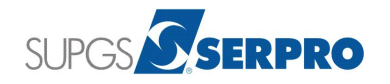

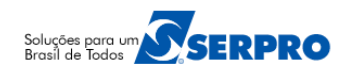

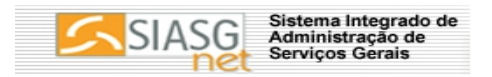

- O Evento de Reabertura com Prazo será realizado após o Evento de Suspensão.
- Ao incluir o Evento de Reabertura com Prazo para o Pregão Eletrônico, as propostas recebidas serão excluídas do Comprasnet e a licitação será reagendada, respeitando os prazos de disponibilização para o recebimento de novas propostas.
- Com o Evento de Reabertura com Prazo, é possível realizar alterações na licitação como no evento de Alteração. Pode alterar os seguintes dados: Número do Processo, a Forma de realização da licitação (Pregão presencial ou eletrônico), em outras modalidades – a Característica (Menor Preço, Melhor Técnica ou Técnica e Preço), Objeto, Tipo de Recurso, CPF/Função do responsável pela autorização da compra, CPF/Função do responsável pela publicação/Divulgação da compra,;Endereço, Data e hora da disponibilização do Edital, Data e hora da abertura da licitação, agrupar ou desagrupar itens e alterar, incluir e/ou excluir item.
- O evento de **Reabertura com Prazo** solicita nova data de abertura da licitação, portanto obrigará a uma nova transferência de edital.

# 8.6 – Como incluir um evento de REABERTURA sem PRAZO

No menu principal do módulo **Divulgação de Compras**, clique em "**Eventos**" ,"**Eventos de Licitação**" e em "**Evento de Reabertura sem Prazo**".

- Informe os campos, "Modalidade de Licitação", " Nº da Licitação" e clique na lupa localizada ao lado do campo "Ano da licitação".
- No campo "Motivo do Evento de Reabertura sem Prazo", informe o motivo do evento.
- Informe o campo "Data da Publicação/Divulgação"
- Informe o "CPF do Responsável" e clique na lupa ao lado.
- Informe a "Função" do Responsável pela Autorização da Compra e clique em "Salvar Evento". O sistema exibe a mensagem "O Evento de Reabertura sem Prazo foi salvo."
- Em seguida clique em "**Disponibilizar para Publicação/Divulgação**". Verifique se os dados do empenho estão atualizados. Caso necessário, atualize-os.
- Clique novamente em "Disponibilizar para Publicação/Divulgação" e em seguida clique em "OK". O sistema exibe a mensagem "Este Evento de Reabertura sem Prazo será Publicado no D.O.U. na data de xx/xx/xxxx e Divulgado no ComprasNet (www.comprasnet.gov.br) nesta mesma data."

- O Evento de Reabertura sem Prazo é utilizado após a inclusão do Evento de Suspensão e apenas por decisão Judicial.
- Para este evento as propostas recebidas NÃO serão excluídas. Para o batimento da nova data mínima de abertura da licitação a ser informada pelo usuário, o sistema fará o cálculo de acordo com os dias que faltam para o prazo estipulado para cada modalidade de licitação.

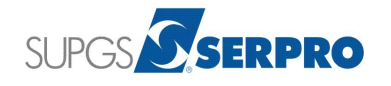

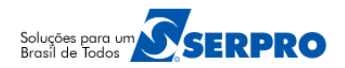

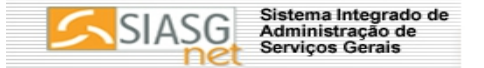

- Este evento não permite alteração na licitação.
- O evento de Reabertura sem Prazo solicita nova data de abertura da licitação, portanto obrigará a uma nova transferência de edital.

# 8.7 – Como incluir um evento de REPETIÇÃO de LICITAÇÃO DESERTA

No menu principal do módulo Divulgação de Compras, clique em "Eventos", "Eventos de Licitação" e em "Evento de Repetição de Licitação Deserta".

- Informe os campos, "Modalidade de Licitação", "Nº da Licitação" e clique na lupa localizada ao lado do campo "Ano da licitação".
- No campo "Motivo do Evento de Repetição de Licitação Deserta", informe o motivo.
- Informe o campo "Data da Publicação/Divulgação".
- Informe o "CPF do Responsável" e clique na lupa ao lado.
- Informe a "Função" do Responsável pela Autorização da Compra e clique em "Salvar Evento". O sistema exibe a mensagem "O Evento de Repetição de Licitação Deserta foi salvo."
- Em seguida clique em "**Disponibilizar para Publicação/Divulgação**". Verifique se os dados do empenho estão atualizados. Se necessário, atualize-os.
- Clique novamente em "Disponibilizar para Publicação/Divulgação" e em seguida clique em "OK". O sistema exibe a mensagem "Este Evento de Repetição de Licitação Deserta será Publicado no D.O.U. na data de xx/xx/xxxx e Divulgado no ComprasNet (www.comprasnet.gov.br) nesta mesma data."

- Este evento só poderá ser incluído para uma licitação deserta na modalidade CONVITE e para ser considerada licitação deserta, nenhum item pode ter recebido proposta e todos os itens da licitação devem estar na situação de CANCELADOS.
- Para CANCELAR os itens da licitação, siga os passos abaixo:
  - Acessar SIASG / SISPP / RESULTADO, EXRRESULT EXCLUI / REATIVA ITEM RESULTADO. (Grande Porte).
  - Informar MODALIDADE DE LICITACAO, NUMERO DA LICITACAO e ITEM.
  - Após cancelar todos os itens da licitação, acessar o módulo Divulgação de Compras, clicar em Eventos/Eventos de Licitação/ Evento de Repetição de Licitação Deserta.
- Se o usuário utilizar o módulo "Sessão Pública" para operar a Licitação, ele poderá gerar a ATA de LICITAÇÃO DESERTA que automaticamente deixará todos os itens da licitação na situação de CANCELADOS.
- O evento de Repetição de Licitação Deserta" solicita nova data de abertura da licitação, portanto obrigará a uma nova transferência de edital. Caso o convite não tenha edital, o evento citado acima não solicitará transferência de edital.

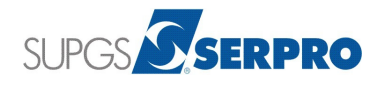

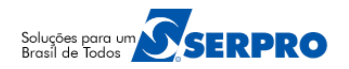

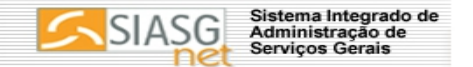

# 8.8 – Como incluir EVENTOS de ANULAÇÃO, REVOGAÇÃO, CANCELAMENTO DE, ANULAÇÃO/REVOGAÇÃO

No menu principal do módulo Divulgação de Compras, clique em "**Eventos**", "**Eventos de Licitação**" e em "**Evento de Anulação**".

- Informe os campos, "Modalidade de Licitação", "Nº da Licitação" e clique na lupa localizada ao lado do campo "Ano da licitação".
- No campo "Motivo do Evento de Anulação", informe o motivo do evento de anulação.
- Informe o campo "Data da Publicação/Divulgação".
- Informe o "CPF do Responsável" e clique na lupa ao lado.
- Informe a "Função" do Responsável pela Autorização da Compra e clique em "Salvar Evento". O sistema exibe a mensagem "O Evento de Anulação foi salvo."
- Em seguida clique em "**Disponibilizar para Publicação/Divulgação**". Verifique se os dados do empenho estão atualizados. Se necessário, atualize-os.
- Clique novamente em "Disponibilizar para Publicação/Divulgação" e em seguida clique em "OK". O sistema exibe a mensagem "Este Evento de Anulação será Publicado no D.O.U. na data de xx/xx/xxxx e Divulgado no ComprasNet (www.comprasnet.gov.br) nesta mesma data."

#### **Importante Saber:**

- Os Eventos de Anulação e Revogação poderão ser incluídos a qualquer momento desde que não haja empenho ou contrato ativos.
- Os eventos de Cancelamento de Anulação e Cancelamento de Revogação solicitam nova data de abertura da licitação, portanto obrigará a uma nova transferência de edital.

# 8.9 – Eventos de HABILITAÇÃO, RESULTADO de JULGAMENTO, Alteração de Habilitação e Alteração do Resultado de Julgamento

Estes eventos continuarão a ser realizados/Incluidos no **SIASG / SIDEC** – Sistema de Divulgação Eletrônica de Compras, na opção "**Evento**" / "**Inclui Altera Evento**".

#### 09 – Eventos de DISPENSA e INEXIGIBILIDADE

Para os processos de Dispensa ou Inexigibilidade poderão ser registrados os eventos de **Retificação**, **Anulação**, **Revogação** e **Cancelamento de Anulação** e **Revogação**.

## 9.1 – Como incluir o evento de RETIFICAÇÃO

No menu principal do módulo Divulgação de Compras, clique em "**Eventos**", "**Eventos de Dispensa/Inexigibilidade**" e em "**Evento de Retificação**".

- Informe os campos "Modalidade de Licitação", " Nº da Dispensa/Inexigibilidade" e clique na lupa localizada ao lado do campo "Ano da licitação".
- No campo "Motivo do Evento de retificação", informe o motivo do evento de retificação.

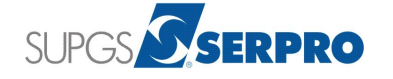

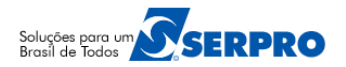

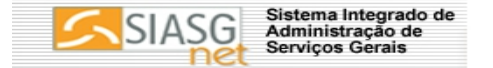

- Informe o campo "Data da Publicação/Divulgação".
- Informe o "CPF do Responsável" e clique na lupa ao lado.
- Informe a "Função" do Responsável pela Autorização da Compra. Após preencher todos os campos clique em "Salvar Evento". O sistema exibe a mensagem "O Evento de Retificação foi salvo."
- Em seguida clique em "**Disponibilizar para Publicação/Divulgação.** Verifique se os dados do empenho estão atualizados. Se necessário, atualize-os.
- Clique novamente em "Disponibilizar para Publicação/Divulgação" e em seguida clique em "OK". O sistema exibe a mensagem "Este Evento de Retificação será Publicado no D.O.U. na data de xx/xx/xxxx e Divulgado no ComprasNet (www.comprasnet.gov.br) nesta mesma data."

- O evento de retificação altera na Dispensa/Inexigibilidade dos seguintes dados: Número do Processo, Justificativa da compra sem licitação, Data do reconhecimento, CPF do Responsável, Função do Responsável, permite Incluir, Alterar ou Excluir item. No item altera: Descrição Detalhada, Item Sustentável, se vai ou não Utilizar Margem de Preferência, Quantidade e Unidade de Fornecimento.
- O Evento de Retificação, não altera dados da **Dispensa inciso I e II** encerrada. Por decisão da UASG, poderá ser incluído Evento de Revogação e, posteriormente incluir uma nova dispensa.

#### Informações Importantes

#### 1) Para Pregão Presencial Não é possível:

- Formar Grupo;
- Incluir critério de julgamento para o item por Maior Desconto;
- Utilizar os Tipos de Beneficio (I,II e III) para o item;
- Utilizar Tratamento do Decreto 7174/2010
- Utilizar Margem de Preferência e
- Pregão por ICMS.

#### 2) Retificação do Edital

- Os eventos que solicitam nova data de abertura da licitação obrigam que o usuário faça nova transferência de edital. São eles: Evento de Alteração, Adiamento, Reabertura com Prazo, Reabertura sem Prazo, Cancelamento de Anulação, Cancelamento de Revogação e Repetição de Licitação Deserta(para modalidade Convite).
- A transferência do edital poderá ser feita a qualquer momento que o usuário desejar, desde que não tenha nenhum evento em aberto, ou seja, na situação de: "A Publicar", "Pendente", "A Divulgar" ou "Devolvido pela Imprensa".

#### 3) Descrição Detalhada do Item

- Para o item de **Material**, quando o código do item for inferior a 200.000 (duzentos mil) o sistema traz o campo "**Descrição Detalhada**" em aberto para que o usuário informe a descrição detalhada do item.
- Se o código do item for superior a 200.000 (duzentos mil) o sistema traz a "Descrição Detalhada" preenchida e não permite alteração.
- Para o item de **Serviço**, o sistema disponibiliza o campo "**Descrição Detalhada**" em aberto para preenchimento.

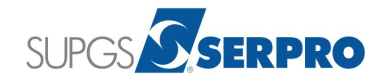

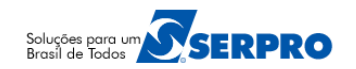

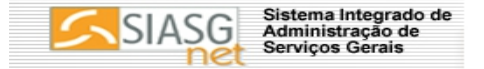

#### 4) ComprasNet

O Comprasnet informará aos interessados sobre o Evento de Alteração, Evento de Reabertura com Prazo e Evento de Reabertura sem Prazo através do campo "Informações do Pregão", no Portal de Compras do Governo, em GESTOR DE COMPRAS, clique em Consultas, Pregões, Pregões Agendados, informe os dados solicitados e clique em OK, clique no link do campo "Informações do Pregão".

#### Manuais

Está disponibilizado no Portal Compras Governamentais os manuais sobre o módulo Divulgação de Compras com o passo a passo para utilização, no seguinte endereço:

• <u>www.comprasgovernamentais.gov.br</u> → em GESTOR DE COMPRAS, Publicações, Manuais, SIASGNet.

#### Dúvidas operacionais na utilização do sistema

Acesse o sitio <u>www.comprasnet.gov.br</u> e clique no link abaixo para abrir um acionamento na central de Serviços SERPRO, com o detalhamento da demanda, via Web;

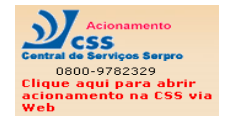

ou envie e-mail para <u>css.serpro@serpro.gov.br</u>ou ligue para **0800-9782329** 

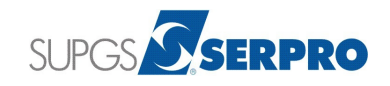